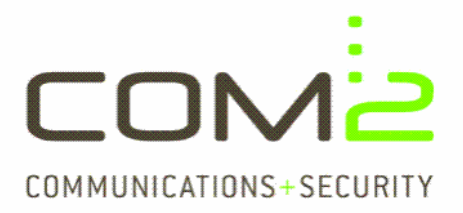

## TechNote

Produkt: Modul: **Kurzbeschreibung:** Bekannt ab CD-Version: TWINFAX 5.0 basic TWINFAX Gateway Service **Eintragungen der ROBINSON-Liste** Com2 CD 12\_08 C

Diese Anleitung hilft Ihnen, das nachfolgend geschilderte Problem zu beheben. Dazu sollten Sie über gute bis sehr gute Kenntnisse im Betriebssystem Windows verfügen. Im Zweifelsfall empfehlen wir, einen Spezialisten hizuzuziehen. com2 GmbH gibt keine Funktionsgarantie und übernimmt keine Haftung für Schäden oder Verlust an Hard- oder Software und/oder Date nbeständen, die durch Anwendung dieser Anleitung entstehen könnten.

Ab dem CD-Stand 12\_08 C ist in TWINFAX 5.0 basic die Funktion einer Fax-Robinson-Liste integriert. Eingehende Faxe, deren Fax-ID oder ISDN-Rufnummer mit einem Eintrag in mindestens einer der beiden Listen identisch sind, werden mit "Besetzt" abgewiesen.

Mit diesem Mechanismus lassen sich z. Bsp. Werbefaxe abblocken.

## TWINFAX stellt auf dem Faxserver 2 Listen zur Verfügung:

- Abzuweisende Rufnummern nach Fax-CIL: Speicherort: <a href="https://www.system32/CIL\_REJECT.TXT">systemroot>/system32/CIL\_REJECT.TXT</a> Eintragungs-Bsp: +49 89 1234567
- Abzuweisende Rufnummern nach ISDN-Nummer: Speicherort: <a href="mailto:system32\ISDN\_REJECT.TXT">system72\ISDN\_REJECT.TXT</a> Eintragungs-Bsp: 891234567

## Wenn Sie den Speicherort der Listen verlagern wollen ...

... so verschieben Sie die beiden genannten Dateien an einen Speicherort Ihrer Wahl. Stellen Sie sicher, dass das Dienstekonto, mit welchem sich der TWINFAX Gateway Service angemeldet hat, Zugriff auf dieses Verzeichnis besitzt. Tragen Sie dann in der Datei

Ihr-Twinfax-Pfad>\sys\WTF.INI

in der Sektion [WTF] in den Parametern CIL\_REJECT und ISDN\_REJECT die neuen Pfade ein und starten Sie den TWINFAX Gateway Service erneut.